# Памятка по трудоустройству в Трудовой отряд Главы города Красноярска

| ДАТА НАБОРА | МЕСЯЦ РАБОТЫ |  |
|-------------|--------------|--|
| 08.05.2024  | ИЮНЬ         |  |
| 07.06.2024  | ИЮЛЬ         |  |
| 09.07.2024  | АВГУСТ       |  |
| 09.08.2024  | СЕНТЯБРЬ     |  |
| 09.09.2024  | ОКТЯБРЬ      |  |
| 09.10.2024  | НОЯБРЬ       |  |
| 08.11.2024  | ДЕКАБРЬ      |  |

# Даты наборов на 2024 год категории СОП и OB3:

## ! ПРИЕМ ДОКУМЕНТОВ БУДЕТ ПРОХОДИТЬ ВЕСНА/ОСЕНЬ С 12:00 ДО 18:00, ЛЕТО С 09:00 ДО 18:00!

### Список необходимых документов:

- Копия паспорта (страница с фотографией и страница с регистрацией);
- Копия СНИЛС;
- Копия **ИНН** (на первый раз ты можешь принести распечатку скриншота с портала госуслуг, НО затем обязательно сделай себе документ ИНН);
- Реквизиты сберегательного счёта Сбербанк, открытого на имя подростка в Красноярске, либо реквизиты карты МИР Сбербанка, открытой на имя подростка в Красноярске;
- Медицинская справка по форме 086/У (делается в поликлинике от 3х дней);
- Если тебе 14-15 лет справка с места учёбы с указанием времени обучения (летом там указывается каникулярный период);
- Если тебе 14 лет **разрешение от родителей** (бланк разрешения можете взять в молодежном центре или в группе ВК «Трудовой отряд Главы города»)
- Для категории ОВЗ копии МСЭ и ИПРА

#### \*ВСЕ ДОУМЕНТЫ НЕОБХОДИМО ПРИНЕСТИ В ДЕНЬ НАБОРА НА ПАРАШЮТНУЮ 8А В ЦЕНТР ТЕХНИЧЕСКОГО ТВОРЧЕСТВА «ПРОТЕХНО»

### \*ЕСЛИ НА ДАТУ НАБОРА У ВАС СОБРАН НЕ ПОЛНЫЙ ПАКЕТ ДОКУМЕНТОВ, ТО МОЖНО ДОНЕСТИ ДОКУМЕНТЫ В ТЕЧЕНИИ 3-Х ДНЕЙ.

# \*ВОЗЬМИ С СОБОЙ ТЕЛЕФОН НА ТРУДОУСТРОЙСТВО.

# ! ТАК ЖЕ ОБЯЗАТЕЛЬНО НУЖНО ПРОЙТИ РЕГИСТРАЦИЮ НА САЙТЕ ГОС.УСЛУГ !

# ШАГ 1: зарегистрируйся на портале Государственных услуг РФ (www.gosuslugi.krskstate.ru)

Для регистрации на портале тебе понадобятся **паспорт** и **СНИЛС** (Страховой Номер Индивидуального Лицевого Счета).

СНИЛС можно оформить в Пенсионном фонде России. Процесс оформления СНИЛС займёт не один день, НО его номер можно попросить у специалиста сразу – тебе сделают выписку с номером, его и нужно будет указать при регистрации.

При регистрации на портале Госуслуг нужно обязательно указать:

- Своё отчество, а также полную дату рождения;
- Электронную почту когда ты подашь заявку на очередь, тебе на эту почту придёт важное уведомление с основной информацией о трудоустройстве;
- Адрес регистрации, указанный в паспорте;

#### • **СНИЛС** и **ИНН**.

#### ШАГ 2: верифицируй свой аккаунт на Государственных услугах после регистрации

«Верифицировать» аккаунт — это подтвердить свою личность на сайте, доказать, что учётная запись принадлежит именно тебе.

Как это сделать? Нужно взять свой паспорт и СНИЛС и прийти в один из пунктов подтверждения личности.

Как узнать, где находятся эти пункты? Ближайший к тебе адрес пункта можно узнать по ссылке: https://esia.gosuslugi.ru/public/ra.

После того, как ты посетишь пункт подтверждения личности, твой аккаунт будет считаться верифицированным, и рядом с твоим именем на сайте появится зелёная галочка (смотри картинку ниже).

Теперь ты можешь подать заявку на электронную очередь!

| 🎬 v Дл    | я граждан 🗸        |           |                              |           |           |   |
|-----------|--------------------|-----------|------------------------------|-----------|-----------|---|
| госуси    | пуги               |           | Услуги                       | Оплата    | Поддержка | Q |
| 🕈 Главная | Персональная инфор | мация     |                              |           |           |   |
|           | Паспорт            | снилс     | Подтвержденна учетная запись | я         |           |   |
|           | Мои данные и конт  | акты      |                              |           |           |   |
| Обзор     | Уведомления        | Документы | Карты оплаты                 | Настройки |           |   |

### ШАГ 3: Собери все документы и зарегистрируйся на сайте отряд.мымолодые.pd

Перед подачей заявки у тебя на руках должен быть ПОЛНЫЙ ПАКЕТ документов:

- Копия паспорта (страница с фотографией и страница с регистрацией);
- Копия **СНИЛС**;
- Копия **ИНН** (на первый раз ты можешь принести распечатку скриншота с портала Госуслуг, НО затем обязательно сделай себе документ ИНН);

• Реквизиты карточки МИР Газпромбанк или Сбербанк (один из банков на выбор), открытой на имя подростка в Красноярске;

• Медицинская справка по форме 086/У (делается в поликлинике от 3х дней);

• Если тебе 14-15 лет – справка с места учёбы с указанием времени обучения (летом там указывается каникулярный период);

• Если тебе 14 лет – разрешение от родителей/законных представителей (бланк справки можно скачать в группе ТОГГ в разделе «Документы»)

# И ещё в помощь: если у тебя нет ИНН, то ты можешь узнать его номер на сайте Госуслуг и сделать скриншот!

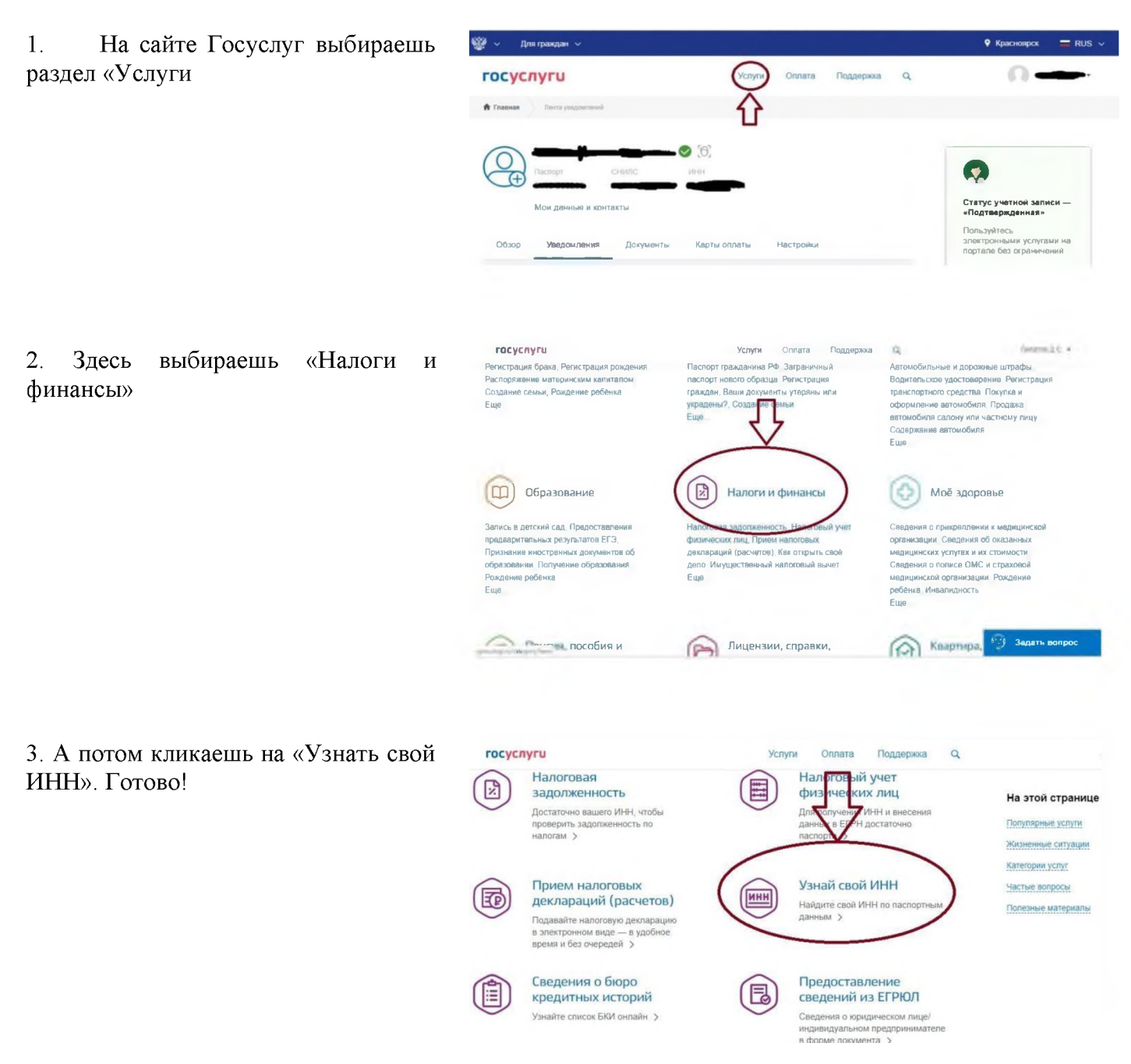

Если ты собрал(а) полный пакет необходимых документов, только тогда приступай к подаче заявки!

#### Как зарегистрироваться на сайте?

1) Переходи по ссылке <u>http://отрял.мымолодые.pd/</u>, нажимай кнопку «Личный кабинет»:

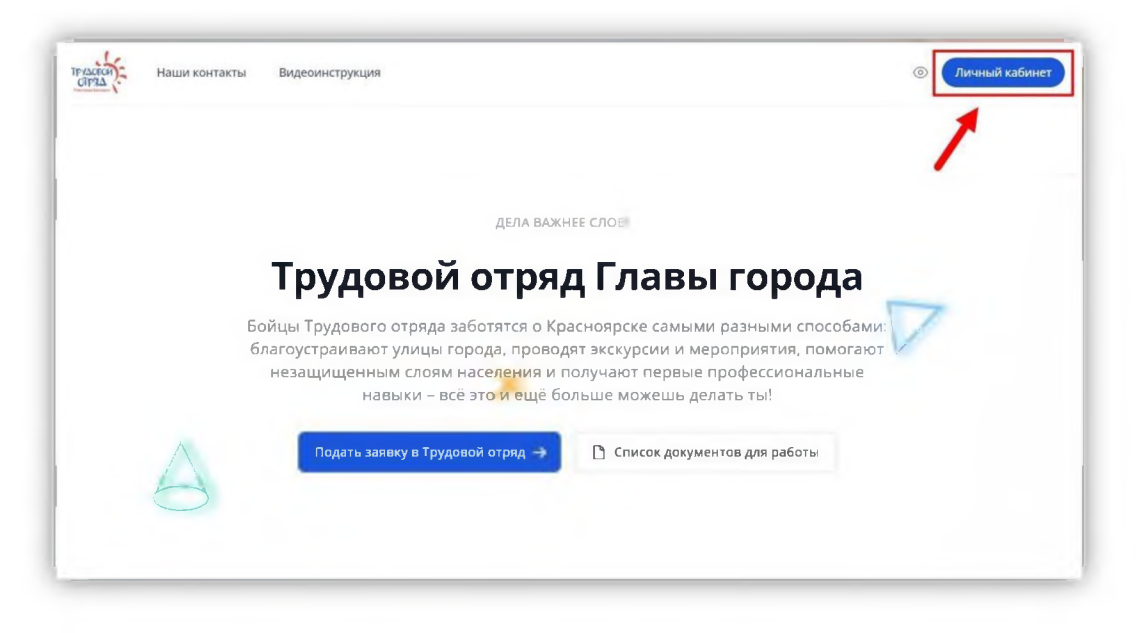

2) После этого сайт перенесёт тебя на страничку для авторизации через аккаунт Госуслуг. Нажимай кнопку «Войти через Госуслуги»:

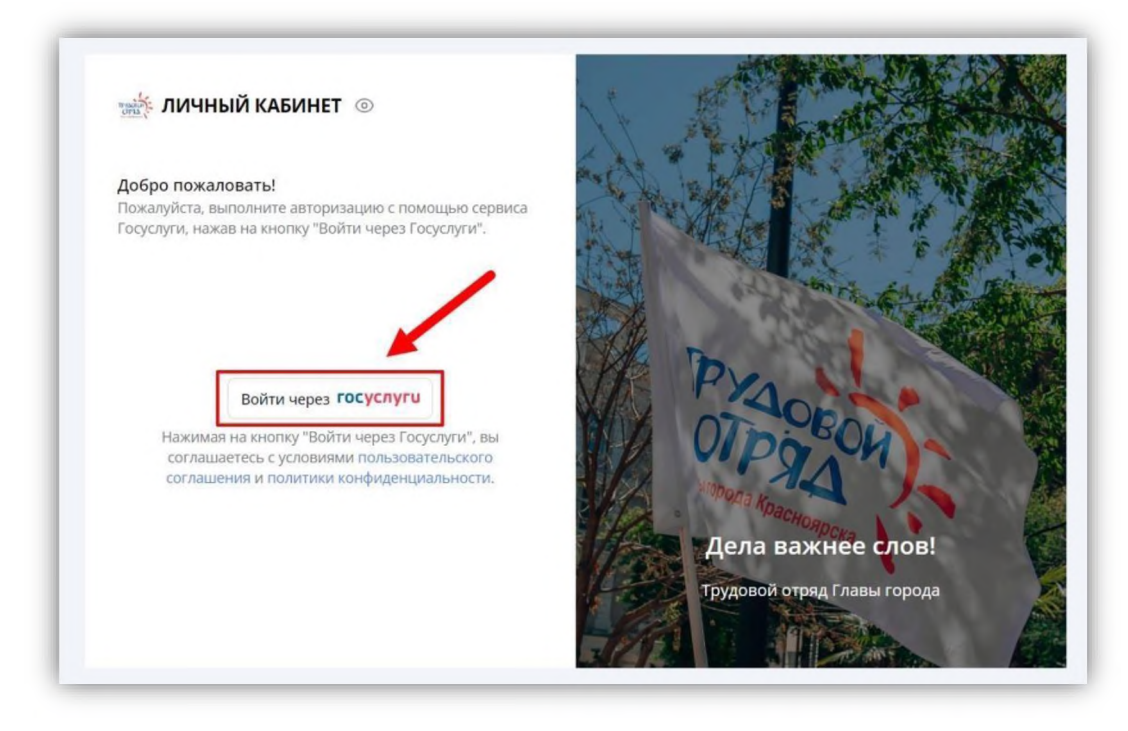

3) Далее в полях для ввода данных заполни логин (1) и пароль (2) от своего аккаунта, который ты использовал для регистрации на сайте Госуслуг (отключай VPN-соединение), и нажимай кнопку «Войти» (3):

|                         | -                                    |
|-------------------------|--------------------------------------|
| Телефон / Email / СНИЛС | 1                                    |
| Пароль                  | 2                                    |
|                         |                                      |
| Bc                      | рйти (3)                             |
| Bo                      | ойти 3                               |
| Вс<br>Войти друг        | ойти <b>3</b><br>им способом         |
| Войти друг<br>QR-код    | ойти 3<br>им способом<br>Эл. подпись |

4) После этого тебе нужно зайти обратно на сайт <u>http://отрял.мымололые.pd/</u>, нажать кнопку «Личный кабинет» и ввести данные от аккаунта Госуслуг. Затем будет предложено ввести номер банковского счёта (1), БИК (2) и предпочитаемый район работы (3). Далее кликай на кнопку «Продолжить регистрацию» (4):

| ма личный кабинет 💿                                                      |                                        | At .      |                             |
|--------------------------------------------------------------------------|----------------------------------------|-----------|-----------------------------|
| Регистрация в личном кабинете                                            |                                        | and the   |                             |
| Пожалуйста, следуйте инструкциям н                                       | иже.                                   | The state |                             |
| Банковский счёт должен быть открыт<br>Сбербанке на имя будущего бойца/бр | в Газпромбанке или<br>ригадира отряда. |           |                             |
| Номер счёта                                                              |                                        |           | and the Charles and the     |
| 20 цифр, начинается на 40817                                             | 1                                      | SAL       | The second second           |
| БИК (указан в реквизитах счёта)                                          |                                        | V//       | PYA                         |
| 9 цифр                                                                   | 2                                      | M-1       | OTDOPON                     |
| Предпочитаемый район работы                                              |                                        | 1/24      | Niopoga Ka                  |
| Выберите район                                                           | 3 ~                                    |           | Дела важнее слов!           |
|                                                                          |                                        | 1/238     | Трудовой отряд Главы города |

5) Дальше нужно привязать свою страничку от социальной сети «ВКонтакте». Нажимай на кнопку «Привязать ВКонтакте»:

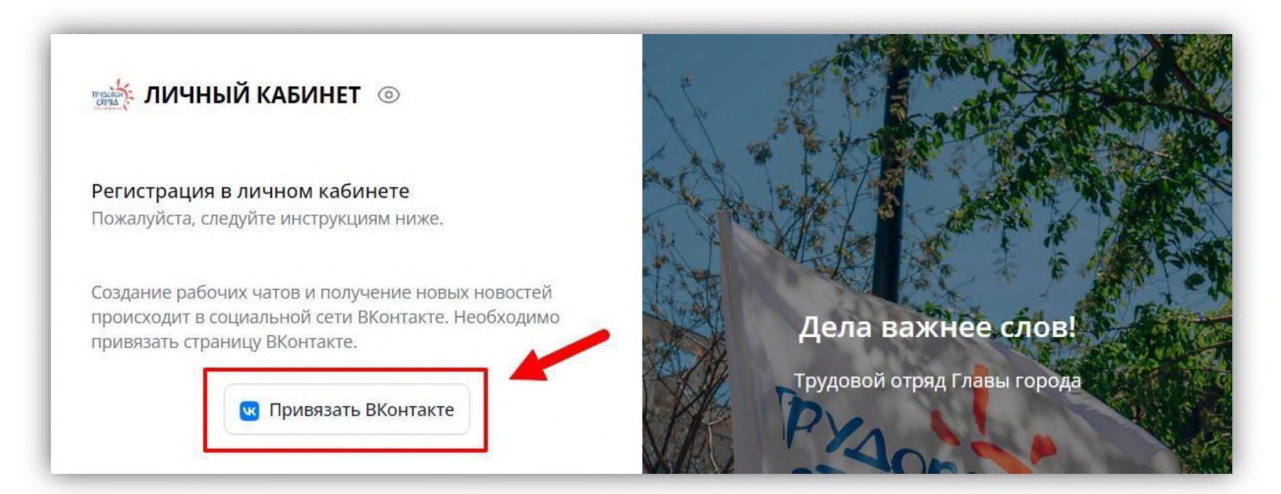

6) После успешной привязки странички, необходимо написать в личные сообщения официальной группы проекта во «ВКонтакте» слово «отряд» – для этого нажимай кнопку «Перейти в диалог с группой» (1). А после этого вернись обратно на сайт <u>http://отряд.мымолодые.pd/</u> и нажми на кнопку «Сообщение отправлено» (2).

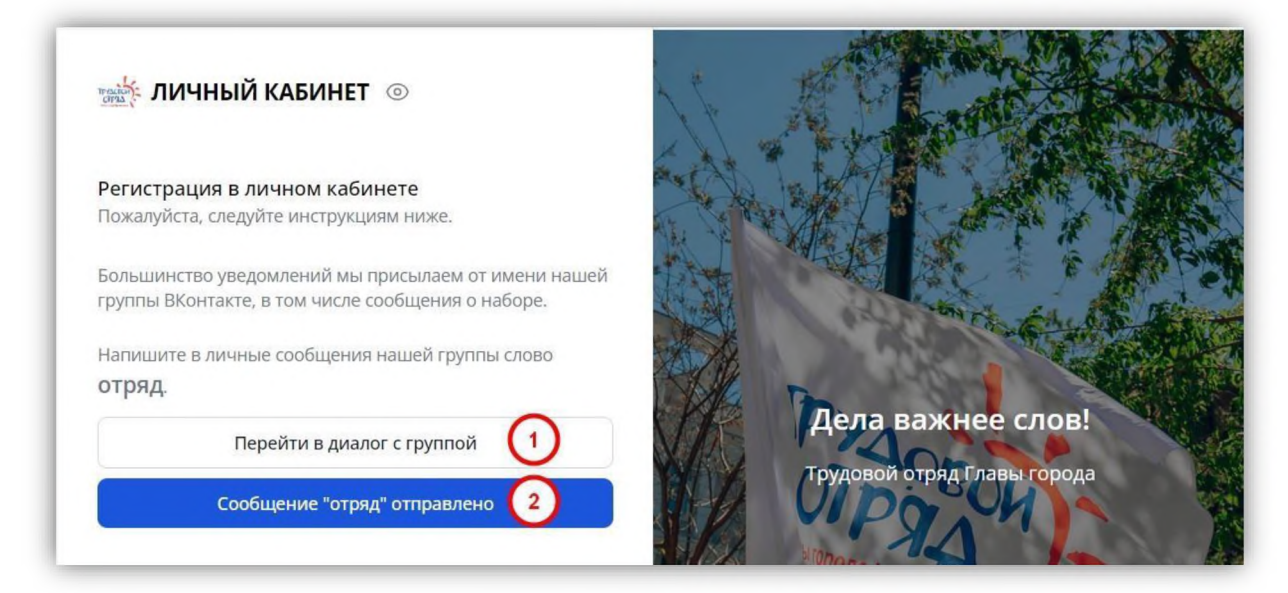

7) В открывшемся окне должен появиться твой профиль. Поздравляем, ты теперь официально зарегистрировался(-ась) на нашем сайте!

# Адреса и телефоны отделений Трудового отряда Главы города Красноярска

| Отделение                                    | Адрес                 | Телефон для связи                                 | Ф.И.О. Командира                 |
|----------------------------------------------|-----------------------|---------------------------------------------------|----------------------------------|
| Свердловский<br>район                        | ул.<br>Парашютная, 8а | 204-06-43<br>89029439645<br>dasha06101999@mail.ru | Воронкова Дарья<br>Александровна |
| Директор                                     | ул. Бограда, 65       | 220-61-00                                         | Костюков Сергей<br>Викторович    |
| Командир ТОГГ                                | ул. Мичурина,<br>17   | 220-84-33<br>toggkrsk@yandex.ru                   | Витенко Роман<br>Андреевич       |
| Заместитель<br>командира ТОГГ                | ул. Мичурина,<br>17   | 220-84-33<br>toggkrsk@yandex.ru                   | Баянова Виктория<br>Евгеньевна   |
| Специалист по<br>связям с<br>общественностью | ул. Мичурина,<br>17   | 220-84-33<br>toggkrsk@yandex.ru                   | Волкова Алина<br>Сергеевна       |
| Расчётно-<br>управленческая<br>группа        | ул. Мичурина,<br>17   | 220-84-33                                         | Шпенглер Ольга<br>Александровна  |